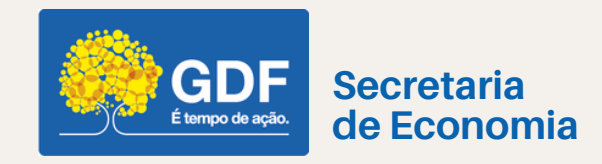

# REVISÃO DE AÇÃO ORÇAMENTÁRIA Instruções

#### FEVEREIRO - 2024

UEMAR/SUPLAN/SEFIN/SEEC

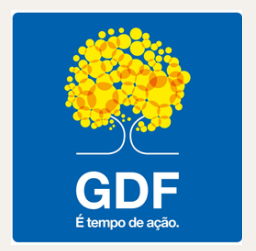

### **GOVERNO DO DISTRITO FEDERAL**

GOVERNADOR DO DISTRITO FEDERAL Ibaneis Rocha

VICE-GOVERNADORA DO DISTRITO FEDERAL Celina Leão

SECRETÁRIO DE ESTADO DE ECONOMIA DO DISTRITO FEDERAL Ney Ferraz Júnior

> SECRETÁRIO EXECUTIVO DE FINANÇAS Thiago Rogério Conde

SUBSECRETÁRIA DE PLANEJAMENTO GOVERNAMENTAL Joseilda Mendes de Mello

ANEXO DO PALÁCIO DO BURITI, 10° ANDAR, SALA 1018, PRAÇA DO BURITI, ZONA CÍVICO-ADMINISTRATIVA, CEP 70075-900 - BRASÍLIA - DF

www.economia.df.gov.br

# ∖ APRESENTAÇÃO

Seja bem-vinda/o ao universo do planejamento governamental!

A Subsecretaria de Planejamento Governamental, unidade vinculada à Secretaria Executiva de Finanças, e subordinada à Secretaria de Estado de Economia do Distrito Federal - SUPLAN/SEFIN/SEEC, na qualidade de Órgão Central de Planejamento Governamental do Distrito Federal, responsável pela elaboração e gestão do Plano Plurianual - PPA 2024-2027, elaborou estas instruções com a finalidade de orientar as Unidades Orçamentárias (UOs), na ocasião da elaboração do Projeto de Lei Orçamentária Anual (LOA) ou durante a execução do orçamento, quanto aos procedimentos para adesão de ações orçamentárias não constantes no PPA 2024-2027 da UO, assim como a criação de novas ações não constantes do banco de ações deste Órgão Central, tendo em vista a compatibilidade entre os instrumentos de planejamento e orçamento.

Este documento, elaborado de forma concisa, utilizando recursos gráficos e vocabulário simples, consolida um grande esforço desta Subsecretaria para impulsionar, potencializar e melhorar a atuação conjunta dos servidores do Governo do Distrital Federal.

DESEJAMOS A VOCÊ E SUA EQUIPE UMA BOA LEITURA! EQUIPE SUPLAN

## **N** Sumário

#### 05 1. FORMULÁRIO DE MAPEAMENTO DE AÇÃO ORÇAMENTÁRIA

- 05 1.1 Alteração orçamentária (créditos adicionais)
- 05 1.2 Revisão do PPA, sem alteração orçamentária na LOA vigente

#### 06 2. PPA WEB E AS INFORMAÇÕES PARA O PREENCHIMENTO DO MAPEAMENTO DA AÇÃO ORÇAMENTÁRIA

- 06 2.1 Como acessar o sistema PPA WEB
- 07 2.2 Como consultar o banco de ações orçamentárias do PPA
- 09 2.3 Como consultar o detalhamento da ação
- 09 2.4 Como visualizar o cadastro da ação
- 10 2.5 Formulário de mapeamento de ação orcamentária
- 11 2.6 Como especificar uma ação que a unidade pretende aderir
- 12 2.7 Como consultar programa e objetivo (quando se tratar de Programa Temático) que as unidades mais utilizam do PPA
- 13 2.8 Como consultar todos os programas e objetivos (quando se tratar de Programa Temático) do PPA
- 14 2.9 Como consultar programa que se pretende incluir uma ação orçamentária
- 15 2.10 Como consultar os objetivos de determinado Programa Temático
- 15 2.11 Como consultar os dados do objetivo e seus atributos
- 16 2.12 Como preencher o campo físico-financeiro destino dos recursos/ACRÉSCIMO
- 18 2.13 Como preencher o campo físico-financeiro origem dos recursos/DECRÉSCIMO

### FORMULÁRIO DE MAPEAMENTO DE AÇÃO ORÇAMENTÁRIA

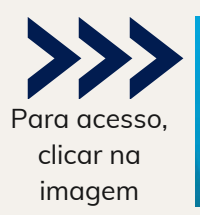

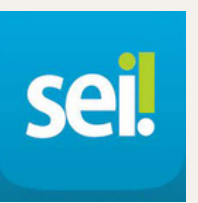

O formulário de **Mapeamento de Ação Orçamentária** encontra-se disponível no SEI-GDF.

#### 1.1 Alteração orçamentária (créditos adicionais)

https//www.

Seguir as orientações contidas na **Portaria Nº 385, de 29 de maio de 2023**, e encaminhar a solicitação para SUPLAN/SEFIN/SEEC;

A SUPLAN analisará a solicitação quanto à compatibilidade com o PPA.

### 1.2 Revisão do PPA, sem alteração orçamentária na LOA vigente

Passo 1 - Iniciar processo;

Passo 2 - Escolha o tipo de processo: Planejamento Governamental: Revisão do Plano Plurianual – PPA;

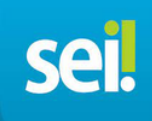

Passo 3 - Incluir documento (formulário): Mapeamento de Ação Orçamentária;

Passo 4 - Incluir documento (Ofício): **Ofício de revisão do Plano Plurianual da unidade, assinado pelo titular da unidade**;

Passo 5 - Enviar processo: SEEC/SEFIN/SUPLAN

#### UNIDADES SEM ACESSO AO SEI

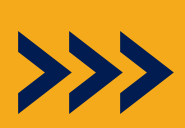

Formulário de Mapeamento de Ação Orçamentária no <u>WORD CLIQUE AQUI</u>

### PPA WEB E AS INFORMAÇÕES PARA O PREEENCHIMENTO DO MAPEAMENTO DA AÇÃO ORÇAMENTÁRIA

Apesar de o **formulário de mapeamento de ação orçamentária** ser preenchido e encaminhado via **SEI**, as **informações** são consultadas por meio do **sistema PPA-WEB**.

O acesso ao sistema PPA-WEB é feito pelo Portal de Serviços.

#### 2.1 Como acessar o sistema PPA WEB

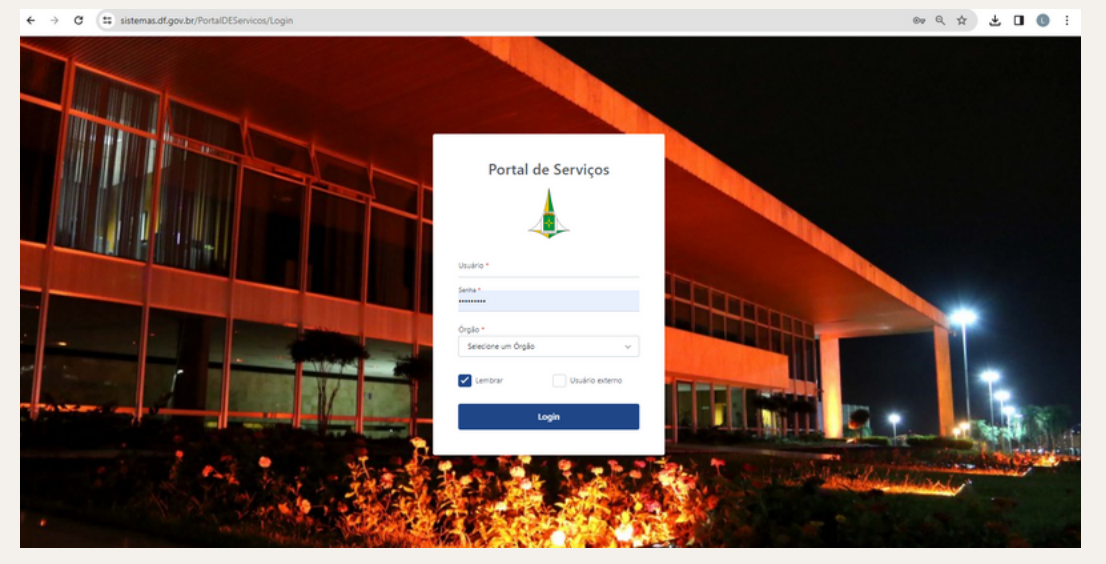

#### **USUÁRIO INTERNO**

Usuários que são servidores ativos e possuem acesso à rede do GDF, ao e-mail institucional e ao Sistema Eletrônico de Informação (SEI).

O login é feito utilizando o mesmo usuário, senha e órgão utilizados para acessar o SEI.

#### **USUÁRIO EXTERNO**

O login é o CPF e a senha provisória será enviada para o email cadastrado. A troca e a recuperação da senha poderão ser solicitadas pelo botão próprio.

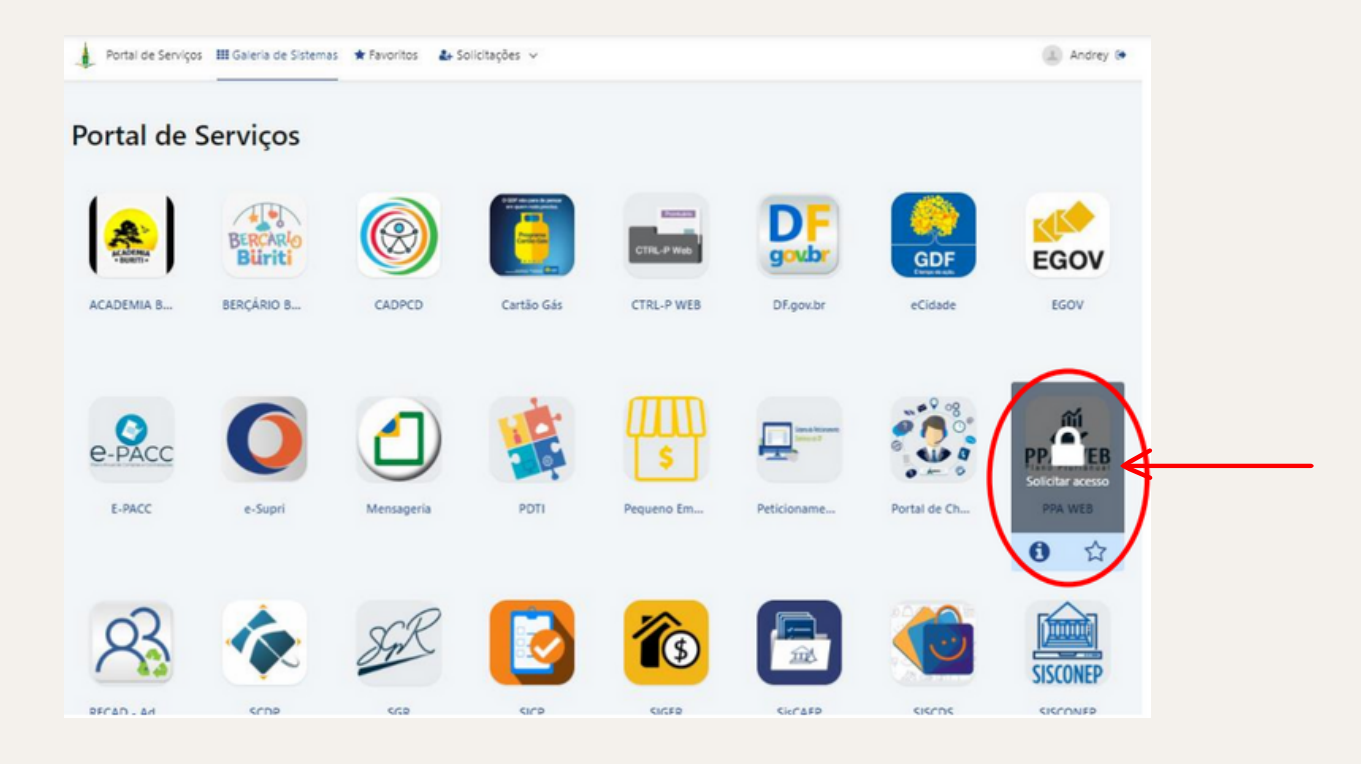

#### SOLICITAÇÃO DE ACESSO AO SISTEMA

Caso o servidor ainda não possua acesso ao sistema, além dos procedimentos acima, deve incluir o documento "Formulário Unificado Cadastramento – PPA,SAG,RGE" no Processo SEI do tipo "Planejamento Governamental – Cadastramento Unificado Usuários (PPA, SAG, e RAT)", criado pela SUPLAN, individualizado para cada Unidade Orçamentária e específico sobre cadastramento de usuários.

O documento será assinado pelo usuário que está pleiteando o acesso e pelo titular da unidade e encaminhado para SEEC/SEFIN/SUPLAN.

### 2.2 Como consultar o banco de ações orçamentárias do PPA

#### CRIAR UMA NOVA AÇÃO ORÇAMENTÁRIA

Antes de **solicitar a criação** de uma **nova ação**, que **não conste** no banco de dados da SUPLAN, verifique se **existe ação orçamentária** que cumpra a finalidade para a qual se pretende criar uma nova ação.

|                              |                                                      |                       |                       |                      | Órgão Central 💽 Sh                                   | arlene Goncal v |
|------------------------------|------------------------------------------------------|-----------------------|-----------------------|----------------------|------------------------------------------------------|-----------------|
|                              | \$ Ações Orçamentárias                               |                       |                       | qui para se          | lecionar um PPA O Nova Açã                           | o Orçamentária  |
| РРА                          | Código ou Nome                                       |                       | Todos Status          |                      |                                                      | •               |
| (\$) AÇÕES ORÇAMENTÁRIAS     | • todas com ep sem ep                                |                       | Inativas              |                      |                                                      |                 |
|                              | Filtrar                                              |                       |                       |                      |                                                      |                 |
| INICIATIVAS ESTRATÉGICAS     |                                                      |                       |                       |                      |                                                      |                 |
|                              |                                                      |                       |                       |                      |                                                      |                 |
| (     UNIDADES ORÇAMENTÁRIAS | CÓDIGO NOME                                          | STATUS                | PROPONENTE<br>DA AÇÃO | ÚLTIMA<br>TRAMITAÇÃO | TIPO DE GASTO                                        | AÇÕES           |
|                              | 1001 CONSTRUÇÃO DE CRECHES                           | OC -<br>Homologado    | Órgão Central         | Não registrado.      | DEMAIS DESPESAS<br>CORRENTES, DESPESAS DE<br>CAPITAL | ~               |
|                              | 1006 REFORMA E BENFEITORIAS NO EDIFÍCIO SEDE<br>CLDF | DA OC -<br>Homologado | Órgão Central         | Não registrado.      | DEMAIS DESPESAS<br>CORRENTES, DESPESAS DE<br>CAPITAL | *               |
| QUANTITATIVO                 | 1077 CONSTRUÇÃO DA ESCOLA METROVIÁRIA.               | OC -<br>Homologado    | Órgão Central         | Não registrado.      | DEMAIS DESPESAS<br>CORRENTES, DESPESAS DE<br>CAPITAL | ~               |
|                              |                                                      |                       |                       |                      |                                                      |                 |

Clique em **Ações Orçamentárias** do menu, para consultar a relação de ações orçamentárias com cadastro atualizado.

|                              | \$ Ações    | s Orçamentárias                                 | 1                  |                       | lique aqui para se   | lecionar um PPA O Nova Açã                           | o Orçamentária |
|------------------------------|-------------|-------------------------------------------------|--------------------|-----------------------|----------------------|------------------------------------------------------|----------------|
| PPA                          | Código ou N | ome                                             |                    | Todos Status          |                      |                                                      | •              |
| \$ AÇÕES ORÇAMENTÁRIAS       | • todas     | Com ep Sem ep                                   |                    | Inativas              |                      |                                                      |                |
|                              | Filtrar     | Limpar                                          |                    |                       |                      |                                                      | 3              |
| INICIATIVAS ESTRATÉGICAS     |             |                                                 |                    |                       |                      |                                                      |                |
|                              | /' (        | 2                                               |                    |                       |                      |                                                      |                |
| (     UNIDADES ORÇAMENTÁRIAS | CÓDIGO      | NOME                                            | STATUS             | PROPONENTE<br>DA AÇÃO | ÚLTIMA<br>TRAMITAÇÃO | TIPO DE GASTO                                        | AÇÕES          |
| TABELAS                      | 1001        | CONSTRUÇÃO DE CRECHES                           | OC -<br>Homologado | Órgão Central         | Não registrado.      | DEMAIS DESPESAS<br>CORRENTES, DESPESAS DE<br>CAPITAL | *              |
| RELATÓRIOS                   | 1006        | REFORMA E BENFEITORIAS NO EDIFÍCIO SEDE DA CLDF | OC -<br>Homologado | Órgão Central         | Não registrado.      | DEMAIS DESPESAS<br>CORRENTES, DESPESAS DE<br>CAPITAL | •              |
|                              | 1077        | CONSTRUÇÃO DA ESCOLA METROVIÁRIA .              | OC -<br>Homologado | Órgão Central         | Não registrado.      | DEMAIS DESPESAS<br>CORRENTES, DESPESAS DE<br>CAPITAL | *              |
|                              |             |                                                 |                    |                       |                      |                                                      |                |

- Digite número/código, nome ou palavra-chave da ação orçamentária que queira consultar;
- Clique no botão Filtrar;
  - É possível consultar todas as ações do banco, fazendo a extração dos dados para o Word ou Excel.

3

#### 2.3 Como consultar o detalhamento da ação

|                           | \$ Ações C      | Prçamentárias                                                                |                    |                       |                      | O Nova Açã                                           | o Orçamentária |
|---------------------------|-----------------|------------------------------------------------------------------------------|--------------------|-----------------------|----------------------|------------------------------------------------------|----------------|
| РРА                       | capacitação     |                                                                              |                    | Todos Status          |                      |                                                      | •              |
| \$ AÇÕES ORÇAMENTÁRIAS    | er<br>todas co  | om ep 🔘 sem ep                                                               |                    | Inativas              |                      |                                                      |                |
|                           | Filtrar         | impar                                                                        | •                  |                       |                      |                                                      |                |
| INICIATIVAS ESTRATÉGICAS  |                 |                                                                              |                    |                       |                      | 2                                                    |                |
|                           |                 |                                                                              |                    |                       |                      |                                                      |                |
| (  UNIDADES ORÇAMENTÁRIAS | CÓDIGO NO       | ME                                                                           | STATUS             | PROPONENTE<br>DA AÇÃO | ÚLTIMA<br>TRAMITAÇÃO | TIPO DE GASTO                                        | AÇÕES          |
|                           | 4088 CAF        | PACITAÇÃO DE SERVIDORES                                                      | OC -<br>Homologado | Órgão Central         | Não<br>registrado.   | DEMAIS DESPESAS<br>CORRENTES, DESPESAS<br>DE CAPITAL | ~              |
|                           | 4089 CAF        | PACITAÇÃO DE PESSOAS                                                         | OC -<br>Homologado | Órgão Central         | Não<br>registrado.   | DEMAIS DESPESAS<br>CORRENTES, DESPESAS<br>DE CAPITAL | *              |
| QUANTITATIVO              | 4182 GES<br>SIS | STÃO DO TRABALHO E CAPACITAÇÃO NO<br>TEMA ÚNICO DE ASSISTÊNCIA SOCIAL - SUAS | OC -<br>Homologado | Órgão Central         | Não<br>registrado.   | DEMAIS DESPESAS<br>CORRENTES, DESPESAS<br>DE CAPITAL | ~              |
|                           |                 |                                                                              |                    |                       |                      |                                                      |                |

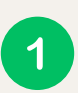

Digite número/código, nome ou palavra-chave da ação orçamentária que queira consultar;

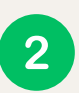

Após realizar o filtro da ação desejada, clique no botão para visualizar as informações da ação a qual se deseja aderir.

#### 2.4 Como visualizar o cadastro da ação

|                          | Ação Orçam                  | nentária                                     |                                | Clique aqui para selecionar um PPA Voltar   |
|--------------------------|-----------------------------|----------------------------------------------|--------------------------------|---------------------------------------------|
| PPA PPA                  | 4088 - CAPACITA             | ÇÃO DE SERVIDORES                            |                                |                                             |
| \$ AÇÕES ORÇAMENTÁRIAS   |                             |                                              |                                |                                             |
|                          | Status da Ação Orç          | amentária: OC - Homologado                   | Proponente da Ação             | : Órgão Central                             |
| INICIATIVAS ESTRATÉGICAS |                             |                                              |                                | Solicitar Ajuste                            |
|                          | Código                      | 4088                                         | Nome *                         | CAPACITAÇÃO DE SERVIDORES                   |
| UNIDADES ORÇAMENTÁRIAS   | Temporário                  |                                              |                                |                                             |
|                          | Implementação               | Direta e/ou Delegação - ?                    | Descrição "                    | CAPACITAR OS SERVIDORES DO DF               |
|                          | Tipo Ação<br>Orçamentária * | Atividade •                                  |                                |                                             |
| QUANTITATIVO             | Classificação               | Orçamentária •                               | Produto / Unidade<br>de Medida | 0262 - SERVIDOR CAPACITADO / 01 - UNIDADE - |
|                          | Justificativa               |                                              | Proponente da Ação             | -selecione-                                 |
|                          |                             |                                              | OC / PPA anteriores            |                                             |
|                          | EP<br>Fundo Constitucional  |                                              | Especificação                  | Despesas Discricionárias                    |
|                          | Tipo de Gasto               | PESSOAL DEMAIS DESPESAS CORRENTE             | S DESPESAS DE C                | APITAL                                      |
|                          | Criado/Alterado por Diogo F | Portela Rocha Martins em 26/06/2019 às 02:56 |                                |                                             |

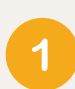

Nesta tela o usuário terá acesso às informações da ação orçamentária: código e nome da ação, descrição, produto/uni-

dade de medida, especificação, implementação, tipo de ação orçamentária, classificação, justificativa e tipo de gasto.

Caso o usuário pretenda aderir à ação já existente no banco de ações da SUPLAN, essas informações serão utilizadas para preenchimento dos campos de 2 a 7 do documento "Mapeamento de Ação Orçamentária" no SEI.

Esses campos são os mesmos para todas as unidades que aderem à ação. Não devem ser alterados quando descritos no formulário.

No entanto, não havendo ação que cumpra a finalidade desejada, a unidade irá propor, nos campos 2 a 7, do formulário SEI, uma nova ação, inédita.

#### 2.5 Formulário de mapeamento de ação orçamentária

|                                                                                                    | SECRETAF<br>Unidad                             | GOVERNO DO DISTRITO FEDERAL<br>NA DE ESTADO DE PLANEJAMENTO, ORÇAMENTO E ADMINISTRAÇÃO DO DISTRITO FEDERAL<br>Subsecretaria de Planejamento Governamental<br>e de Elaboração, Monitoramento, Avaliação e Revisão de Planos e Programas de Governo         | sei.        |
|----------------------------------------------------------------------------------------------------|------------------------------------------------|----------------------------------------------------------------------------------------------------|-------------|
|                                                                                                    |                                                | MAPEAMENTO DE AÇÃO ORÇAMENTÁRIA – REVISÃO DO PPA 2024/2027                                                                                                    |             |
| As orientações para preenchiment                                                                                                    | o constam ac                                   | final do formulário.                                                                                                    | 0           |
| 1. UNIDADE ORÇAMENTÁRIA<br>(CÓDIGO-DENOMINAÇÃO)                                                                                                    |                                                |                                                                                                    |             |
|                                                                                                    |                                                | CADASTRO DA AÇÃO ORÇAMENTÁRIA                                                                                                    |             |
| O cadastro da ação orçamentária<br>Antes de solicitar a criação de açã<br>No caso de adesão à ação existen                                                 | é base para c<br>o, consulte s<br>e na base de | ualquer Unidade que a execute.<br>: já existe ação semelhante no sistema PPA-WEB, menu "Ações Orçamentárias" ( <u>https://sistemas.df.gov.b</u><br>dados, os itens 2 a 7 devem ser preenchidos conforme consta no cadastro da ação orçamentária no sister | r/ppaweb/). |
| alterações                                                                                                    |                                                |                                                                                                    |             |
| alterações<br>2. AÇÃO (CÓDIGO-NOME)                                                                                                    | 0                                              |                                                                                                    |             |
| 2. AÇÃO (CÓDIGO-NOME)<br>3. DESCRIÇÃO (Para que serve a as                                                                                                 | 0<br>ão?) 0                                    |                                                                                                    |             |
| altaraçãos<br>2. AÇÃO (CÓDIGO-NOME)<br>3. DESCRIÇÃO (Para que serve a a<br>4. IMPLEMENTAÇÃO                                                                | ao?)                                           | ( ) DIRETA E/OU DELEGAÇÃO<br>( ) TRANSFERÊNCIA A ENTE E/OU ENTIDADE PRIVADA                                                                                                    |             |
| altoraçãos<br>2. AÇÃO (CÓDIGO-NOME)<br>3. DESCRIÇÃO (Para que serve a a<br>4. IMPLEMENTAÇÃO<br>5. TIPO DE AÇÃO ORÇAMENTÁRIA                                | ao?) [                                         | ( ) DIRETA E/OU DELEGAÇÃO<br>( ) TRANSFERÊNCIA A ENTE E/OU ENTIDADE PRIVADA<br>( ) PROJETO ( ) ATIVIDADE ( ) OPERAÇÃO ESPECIAL                                                                                                    |             |
| 21. AÇÃO (CÓDIGO-NOME)<br>3. DESCRIÇÃO (Para que serve a aq<br>4. IMPLEMENTAÇÃO<br>5. TIPO DE AÇÃO ORÇAMENTÁRIA<br>6. JUSTIFICATIVA PARA CRIAÇÃO /<br>NOVA | ão?) □ □ □ □ □ □ □ □ □ □ □ □ □ □ □ □ □ □ □     | ( ) DIRETA E/OU DELEGAÇÃO<br>( ) TRANSFERÊNCIA A ENTE E/OU ENTIDADE PRIVADA<br>( ) PROJETO ( ) ATIVIDADE ( ) OPERAÇÃO ESPECIAL                                                                                                    |             |

1

Campos de 2 a 7: cadastro da ação orçamentária.

### 2.6 Como especificar uma ação que a unidade pretende aderir

|                                                                                      | MAPEAM                  | IENTO DA AÇÃO ORÇAMENTÁRIA         |                           |  |
|--------------------------------------------------------------------------------------|-------------------------|------------------------------------|---------------------------|--|
| Campos de pre                                                                        | enchimento da Unidade s | olicitante segundo a sua demanda e | adequação ao PPA vigente. |  |
| 8. PROGRAMA                                                                          |                         |                                    |                           |  |
| 9. OBJETIVO (No caso de Programa Temático,<br>dentre os objetivos existentes no PPA) | 2                       |                                    |                           |  |
| 10. UNIDADE ADMINISTRATIVA<br>RESPONSÁVEL                                            |                         |                                    |                           |  |
| 11. BASE LEGAL                                                                       |                         |                                    |                           |  |
| 12. HORIZONTE TEMPORAL DA AÇÃO                                                       | DATA INÍCIO:/           |                                    | DATA FIM:/                |  |
| 13. FINALIDADE (O que será realizado nesta ação?)                                    |                         |                                    |                           |  |

Os campos de 8 a 13 são destinados para que a unidade informe como a execução pela UO ocorrerá, conforme a sua demanda e adequação ao PPA vigente;

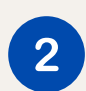

Nos campos 8 e 9, a unidade deve identificar o Programa e Objetivo do PPA (quando se tratar de **Programa Temático**) em que a ação se enquadra.

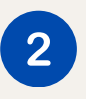

Quando a ação orçamentária se destina à **área meio**, deverá ser vinculada ao **Programa de Gestão**, **Manutenção e Serviços ao Estado** que a UO utiliza. Cada UO executa sua área meio em um programa específico.

Os **Programas de Gestão** são constituídos de **4 dígitos**. O primeiro **número é o 8**. Exemplos: **8**221 Educação – Gestão e Manutenção **8**219 Cultura – Gestão e Manutenção

Quando a ação orçamentária se destinada à **área fim**, deverá ser vinculada ao **Programa Temático** de acordo com a política pública que a UO pretende entregar à sociedade.

Em se tratando de Programa Temático, a ação orçamentária estará vinculada a um objetivo do PPA.

Todas as UOs podem **incluir ações** em qualquer **Programa Temático**.

Os Programas Temáticos são constituídos de **4 dígitos**. O primeiro **número é o 6**. Exemplos:

6217 DF Mais Sequro

6211 Direitos Humanos

O **Programa de Operações Especiais** é utilizado para vincular as **ações** do tipo **Operações Especiais**. Tal programa possui o **código 0001** e pode ser usado por **qualquer UO**.

#### 2.7 Como consultar programa e objetivo (quando se tratar de Programa Temático) que as unidades mais utilizam do PPA

|                                                      | amitaçã          | o Elab    | oraçã  | • 2                              |                                         |               |                   | 3                      | Voltar |
|------------------------------------------------------|------------------|-----------|--------|----------------------------------|-----------------------------------------|---------------|-------------------|------------------------|--------|
| PPA                                                  | PPA 2024-2027    |           |        |                                  | Todas Unidades Orçamental               | ias Responsáv | veis              |                        |        |
| S AÇÕES OF CAMENTÁ                                   | Todos Tipos de / | Atributos |        | •                                | Todos Status                            |               |                   |                        | -      |
|                                                      | Inativos         |           |        |                                  | todas Com ep                            | sem ep 이      | nstitucional Op   | arceria 🔾 veta         | do     |
| Elaboração                                           | 1079             |           |        |                                  | dos por revisão<br>lodos O somente excl | luidos 🖲 não  | excluidos         |                        |        |
| <ul> <li>Monitoramento</li> <li>Avaliação</li> </ul> |                  |           |        |                                  | Filtrar Limpar                          |               |                   |                        |        |
| INICIATIVAS ESTRATÉGICAS                             |                  |           |        |                                  |                                         |               |                   |                        | _      |
|                                                      |                  | 5         |        |                                  |                                         |               | 6                 |                        |        |
| UNIDADES ORÇAMENTÁRIAS                               | PROGRAMA         | OBJETIVO  | CÓDIGO | NOME                             | REGIONALIZAÇÃO                          | STATUS        | UO<br>RESPONSÁVEL | ÚLTIMA<br>TRAMITAÇÃO   | AÇÕES  |
|                                                      | 6206             | O276      | 1079   | CONSTRUÇÃO DE ESPAÇOS ESPORTIVOS | REGIÃO XXIV - PARK<br>WAY               | OC -<br>Lei   | 09126             | 01/11/2023<br>12:42:51 | *      |
|                                                      | 6206             | 0276      | 1079   | CONSTRUÇÃO DE ESPAÇOS ESPORTIVOS | REGIÃO XXXI -<br>FERCAL                 | OC -<br>Lei   | 09135             | 01/11/2023<br>12:41:24 | ~      |
| <u> </u>                                             | 6206             | 0276      | 1079   | CONSTRUÇÃO DE ESPAÇOS ESPORTIVOS | REGIÃO XXVIII -<br>ITAPOÃ               | OC -<br>Lei   | 09130             | 01/11/2023<br>12:41:06 | ~      |
|                                                      | 6206             | 0277      | 1079   | CONSTRUÇÃO DE ESPAÇOS ESPORTIVOS | DISTRITO<br>FEDERAL                     | OC -<br>Lei   | 22201             | 01/11/2023<br>12:39:30 | ~      |
|                                                      | 6206             | 0277      | 1079   | CONSTRUÇÃO DE ESPAÇOS ESPORTIVOS | DISTRITO<br>FEDERAL                     | OC -<br>Lei   | 34902             | 01/11/2023<br>12:36:34 | *      |
|                                                      | 6206             | 0277      | 1079   | CONSTRUÇÃO DE ESPAÇOS ESPORTIVOS | DISTRITO<br>FEDERAL                     | OC -<br>Lei   | 34101             | 01/11/2023<br>12:36:07 | ~      |
|                                                      | 6206             | 0276      | 1079   | CONSTRUÇÃO DE ESPAÇOS ESPORTIVOS | REGIÃO XIV - SÃO<br>SEBASTIÃO           | OC -<br>Lei   | 09116             | 01/11/2023<br>12:30:51 | ~      |
| P                                                    |                  |           |        |                                  |                                         |               |                   |                        |        |

Para consultar qual programa as unidades vinculam determinada ação orçamentária, acesse o menu **Tramitação – Elaboração**;

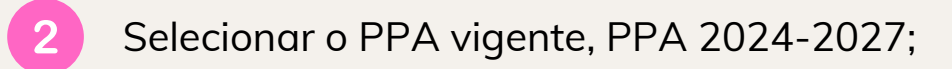

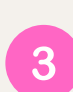

Selecionar a opção **Todas as Unidades Orçamentárias Responsáveis**;

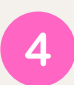

Digitar o **código da ação** que pretende consultar e cliquar em **Filtrar**;

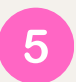

No exemplo, por se tratar de programa temático, existe objetivo vinculado.

Verifique que, quando a ação é executada por uma Administração Regional, será utilizado um objetivo do programa. Quando desempenhada por outros órgãos e entidades, será utilizado outro objetivo do programa.

### 2.8 Como consultar todos os programas e objetivos (quando se tratar de Programa Temático) do PPA

|                            | <i>∎</i> PPA                                                                                                    |                                                                                                    |
|----------------------------|----------------------------------------------------------------------------------------------------|----------------------------------------------------------------------------------------------------|
|                            | PPA 2024-2027                                                                                                    | • Limpar                                                                                                    |
| AÇÕES ORÇAMENTÁRIAS        |                                                                                                    |                                                                                                    |
| TRAMITAÇÃO                 | Versão PPA                                                                                                    |                                                                                                    |
| ) INICIATIVAS ESTRATÉGICAS | © Cada                                                                                                    | strar Programa 🔗 Revisão 🗈 Monitoramento 🚱 Avaliação                                                                                                    |
| USUÁRIOS                   | Pra<br>Inicio 2024<br>Fim 2027                                                                                                    |                                                                                                    |
| UNIDADES ORÇAMENTÁRIAS     | Descrição ELABORAÇÃO DO PPA 2024-2027                                                                                                    |                                                                                                    |
| TABELAS                    | Arvore PPA<br>Pesquisar (Digite e aguarde)                                                                                                    |                                                                                                    |
|                            | b 0001 - PROGRAMA DE OPERACÕES ESPECIAIS                                                                                                    |                                                                                                    |
| ) quantitativo             | <ul> <li>b 6201 - AGRONEGÓCIO E DESENVOLVIMENTO RURAL</li> <li>c 6202 - SAÚDE EM MOVIMENTO</li> <li>c 0254 - ATENÇÃO PRIMÁRIA À SAÚDE</li> <li>i N10807 - NÚMERO DE EQUIPES DE CONSULTÓRIO NA RUA (ECR), MODALIDADE</li> <li>i N10809 - PERCENTUAL DE EQUIPES DA ATENÇÃO PRIMÁRIA À SAÚDE (ESF, ESB</li> <li>i N10809 - UNIDADES BÁSICAS DE SAÚDE (UBS) QUE REALIZAM MAIS DE 200 COL</li> <li>i N10809 - COBERTURA DAS EQUIPES DO NASF-ABIEMULTI (VETADO)</li> <li>i N10900 - COBERTURA DE ACOMPANHAMENTO DAS CONDICIONALIDADES DO PI</li> <li>i N10902 - RAZÃO DE EXAMES CITORATIO.ÓGICOS DO COLO DO ÚTERO EM MULI</li> <li>M1334 - IMPLEMENTAR A COBERTURA DE TELESSAÚDE EM 40% DAS UNIDADES</li> </ul> | III, HABILITADAS NO DISTRITO FEDERAL<br>). NASF, ECR E E APP) CERTIFICADAS NA ETAPA 4 PELO PROGRAMA QUALIS-AF<br>LETAS, POR ANO, DE MATERIAL PARA EXAME LABORATORIAL<br>ROGRAMA BOLSA FAMÍLIA (VETADO)<br>HERES DE 25 A 64 ANOS NA POPULAÇÃO RESIDENTE DE DETERMINADO LOCAI<br>BÁSICAS DE SAÚDE (VETADO) |

Caso a unidade não deseje incluir a ação orçamentária aos programas e objetivos que normalmente são utilizados por outras UOs, poderá navegar na **Árvore PPA** para conhecer **todos os programas e objetivos** (quando se tratar de Programa Temático) e assim identificar outras possibilidades que melhor se enquadrem ao que pretende executar.

1

Navegue na **Árvore PPA** ou faça consultas por meio da caixa de pesquisa;

### 2.9 Como consultar programa que se pretende incluir uma ação orçamentária

| METODOLOGIA<br>PPA<br>AÇÕES ORÇAMENTÁRIAS<br>TRAMITAÇÃO<br>INICIATIVAS ESTRATÉGICAS<br>USUÁRIOS<br>UNIDADES ORÇAMENTÁRIAS                                    | Versão PPA<br>PPA<br>Inicio<br>Fim                                                | PPA 2024-2027                                                                             | O Cadastrar Programa                                                                           | Limpar                                                     |              |
|----------------------------------------------------------------------------------------------------|-----------------------------------------------------------------------------------|-------------------------------------------------------------------------------------------|------------------------------------------------------------------------------------------------|------------------------------------------------------------|--------------|
| <ul> <li>PPA</li> <li>Ações orçamentárias</li> <li>TRAMITAÇÃO</li> <li>INICIATIVAS ESTRATÉGICAS</li> <li>USUÁRIOS</li> <li>UNIDADES ORÇAMENTÁRIAS</li> </ul> | Versão PPA<br>PPA<br>Inicio<br>Fim                                                | PPA 2024-2027                                                                             | O Cadastrar Programa                                                                           | Limpar                                                     | 10           |
| ) AÇÕES ORÇAMENTÁRIAS<br>) TRAMITAÇÃO<br>) INICIATIVAS ESTRATÉGICAS<br>) USUÁRIOS<br>) UNIDADES ORÇAMENTÁRIAS                                                | Versão PPA<br>PPA<br>Início<br>Fim                                                |                                                                                           | O Cadastrar Programa                                                                           | visão                                                      | 0            |
| ) TRAMITAÇÃO<br>) INICIATIVAS ESTRATÉGICAS<br>) USUÁRIOS<br>) UNIDADES ORÇAMENTÁRIAS                                                                         | Versão PPA<br>PPA<br>Inicio<br>Fim                                                |                                                                                           | O Cadastrar Programa                                                                           | visão 🍡 Monitoramento                                      | 0            |
| INICIATIVAS ESTRATÉGICAS<br>USUÁRIOS<br>UNIDADES ORÇAMENTÁRIAS                                                                                               | PPA<br>Inicio<br>Fim                                                              |                                                                                           | O Cadastrar Programa                                                                           | visão                                                      |              |
| USUÁRIOS<br>UNIDADES ORÇAMENTÁRIAS                                                                                                    | Fim                                                                               |                                                                                           |                                                                                                |                                                            | Avaliação    |
| UNIDADES ORÇAMENTÁRIAS                                                                                                    |                                                                                   | 2024<br>2027                                                                              |                                                                                                |                                                            |              |
|                                                                                                    | Descrição                                                                         | ELABORAÇÃO DO PPA 2024-2027                                                               |                                                                                                |                                                            |              |
| TABELAS                                                                                                    | Pesquisar (Digite                                                                 | aguarde)                                                                                  |                                                                                                |                                                            |              |
| RELATÓRIOS                                                                                                    | > 0001 - PROGRAM                                                                  | A DE OPERAÇÕES ESPECIAIS                                                                  |                                                                                                |                                                            | •            |
|                                                                                                    | <ul> <li>6201 - ACRONEG</li> <li>6202 - SAÚDE EN</li> <li>0254 - ATEIN</li> </ul> | ÓCIO E DESENVOLVIMENTO PRAL<br>MOVIMENTO                                                  |                                                                                                |                                                            |              |
|                                                                                                    | IN10807 -                                                                         | NÚMERO DE EQUIPES DE CONSULTÓRIO NA RUA (E                                                | ECR), MODALIDADE III, HABILITADAS NO DISTRITO                                                  | FEDERAL                                                    |              |
|                                                                                                    | IN10808 -<br>IN10809 -                                                            | PERCENTUAL DE EQUIPES DA ATENÇÃO PRIMARIA.<br>UNIDADES BÁSICAS DE SAÚDE (UBS) QUE REALIZA | A SAUDE (ESF, ESB, NASF, ECR E E APP) CERTIFIC<br>IM MAIS DE 200 COLETAS. POR ANO. DE MATERIAL | CADAS NA ETAPA 4 PELO PROGRAM<br>L PARA EXAME LABORATORIAL | IA QUALIS-AF |
|                                                                                                    | IN10899 -                                                                         | COBERTURA DAS EQUIPES DO NASF-AB/EMULTI (VI                                               | ETADO)                                                                                         |                                                            |              |
|                                                                                                    | IN10900 -                                                                         | COBERTURA DE ACOMPANHAMENTO DAS CONDICI                                                   | ONALIDADES DO PROGRAMA BOLSA FAMÍLIA (VET                                                      | TADO)                                                      | :            |
|                                                                                                    | IN10902 -                                                                         | RAZÃO DE EXAMES CITOPATOLÓGICOS DO COLO D                                                 | O ÚTERO EM MULHERES DE 25 A 64 ANOS NA PO                                                      | PULAÇÃO RESIDENTE DE DETERMI                               | NADO LOCAI   |
|                                                                                                    | M1334 - I                                                                         | MPLEMENTAR A COBERTURA DE TELESSAÚDE EM 4                                                 | 0% DAS UNIDADES BÁSICAS DE SAÚDE (VETADO)                                                      | )                                                          |              |
|                                                                                                    | M1335 - A                                                                         | MPLIAR, DE 36% PARA 55%, A COBERTURA POTENC                                               | IAL PELAS EQUIPES DE SAUDE BUCAL (ESB)                                                         | FAMILIA (ECE)                                              |              |
|                                                                                                    | M1330 - P                                                                         | UMENTAR, DE 47.5% PARA 75%, A OFERTA DAS PRÁ                                              | TICAS INTEGRATIVAS EM SAÚDE NOS SERVICOS                                                       | DE SAÚDE.                                                  |              |
|                                                                                                    |                                                                                   |                                                                                           |                                                                                                |                                                            | :            |

Clique sobre o **Programa** que se pretende inserir a ação orçamentária.

#### 2.10 Como consultar os objetivos de determinado Programa Temático

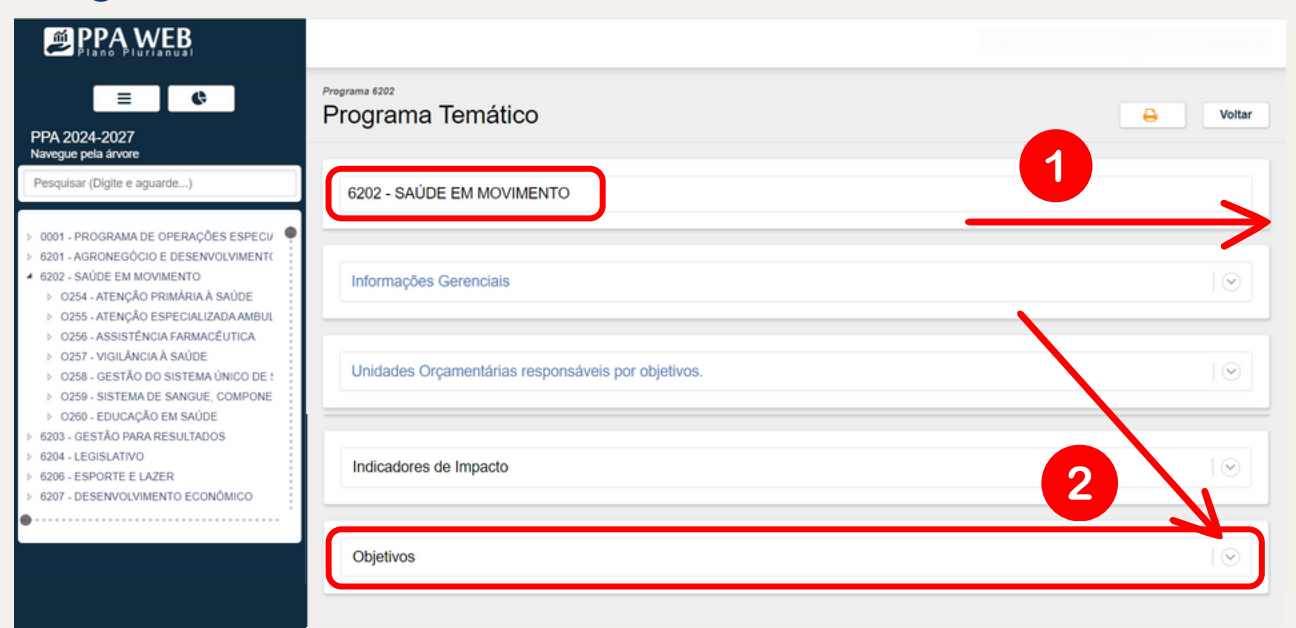

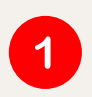

2

Utilize a barra de rolagem para ir até os objetivos do Programa selecionado.

Clique na aba para expandir.

#### 2.11 Como consultar os dados do objetivo e seus atributos

| PPA 2024-2027<br>Navegue pela árvore<br>Pesquisar (Digite e aguarde)                                                                                                    |                                                                                               |
|----------------------------------------------------------------------------------------------------|-----------------------------------------------------------------------------------------------|
|                                                                                                    |                                                                                               |
| 0001 - PROGRAMA DE OPERAÇÕES ESPECIU     0001 - AGRONEGÓCIO E DESENVOLVIMENTC     CÓDIGO NOME                                                                                                    | UO RESPONSAVEL AÇÕES                                                                          |
| 6202 - SAUDE EM MOVIMENTO         0256         ASSISTÊNCIA FARMA           > 0254 - ATENÇÃO PRIMÁRIA À SAÚDE         0256         ASSISTÊNCIA FARMA           > 0255 - ATENÇÃO ESPECIALIZADA AMBUL         0255         ATENÇÃO ESPECIALIZADA | CÉUTICA Q<br>ZADA AMBULATORIAL E HOSPITALAR À SAÙDE 23901 - FS/SES Q                          |
| 0257 - VIGILÁNCIA À SAÚDE     0254 ATENÇÃO PRIMÁRIA À     0254 ATENÇÃO PRIMÁRIA À     0259 GESTÃO DO SISTEMA ÚNICO DE :                                                                                                    | A SAUDE 23901 - FS/SES Q                                                                      |
| O230 - GOSTEINO DE GRINOLE, COMPLONE     O260 EDUCAÇÃO EM SAÚDE     O260 EDUCAÇÃO EM SAÚDE     O258 GESTÃO DO SISTEM     O258 GESTÃO DO SISTEM                                                                                                | E         23203 - FEPECS         Q           NÚNICO DE SAÚDE         23901 - FS/SES         Q |
| 2029 - LEOISLATIVO<br>2020 - ESPORTE E LAZER<br>6207 - DESENVOLVIMENTO ECONÔMICO                                                                                                    | 1 2 próximo 🗲                                                                                 |

1

Selecione o objetivo específico para consultar os dados e atributos a ele vinculados (indicadores, metas, ações não orçamentárias e ações orçamentárias).

#### 2.12 Como preencher o campo físico-financeiro - destino dos recursos/ACRÉSCIMO

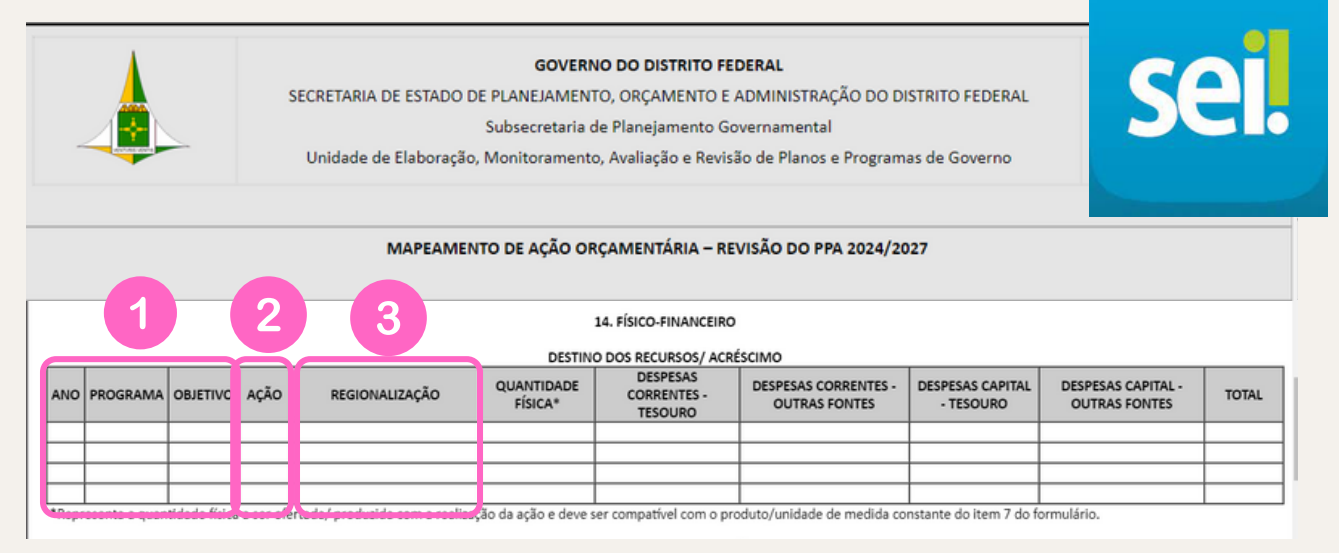

Nesta tabela o servidor vai informar o(s) ano(s) que pretende incluir a ação para os exercícios de vigência do PPA.

- Caso o mapeamento seja solicitado em 2024, a ação poderá também ser incluída para os exercícios de 2025 a 2027, por exemplo.
- Serão informados o Programa e o Objetivo do PPA (quanto se tratar de Programa Temático), já indicados nos campos 8 e 9 do formulário.
- 2 Na coluna Ação, será informado o código da ação já indicado no campo 2 do formulário. Quando se tratar de uma ação nova, para a qual ainda não exista código, basta inserir NOVA.

Na coluna Regionalização, será informada a Região
 Administrativa, ou agrupamento de Regiões
 Administrativas, em que será executada a ação orçamentária.

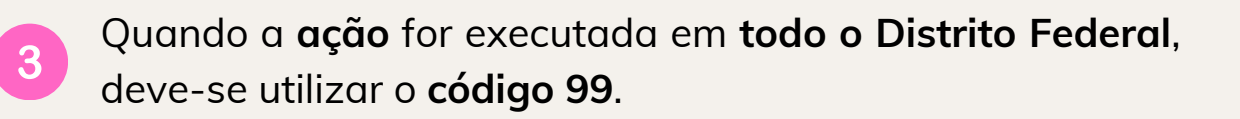

| UNIDADES ORÇAMENTÁRIAS       | Regionalizações             |             |                           | Ano base: -selecione- | O Nova Regionalização |
|------------------------------|-----------------------------|-------------|---------------------------|-----------------------|-----------------------|
|                              |                             |             |                           |                       |                       |
| Unidades de Medida           |                             |             |                           |                       |                       |
| 译 Produtos                   |                             |             | Inativas Pesquisar Limpar |                       |                       |
| Regionalizações              |                             |             |                           |                       |                       |
| 👫 Classificadores            | Community                   |             | lass of converting.       |                       |                       |
| a Normas                     | REGIONALIZAÇÃO              | NOME REGIAO | AREA DE ABRANGENCIA       | INATIVO               | AÇAO                  |
| C Tipo Normas                | Nex yum registro encontrado |             |                           |                       |                       |
| ℜ Situação do Atributo       | 0 registros                 |             |                           |                       |                       |
| A Recomendações              |                             |             |                           |                       |                       |
| ! Respostas às Recomendaçõe  |                             |             |                           |                       |                       |
| Eixo Temático                |                             |             |                           |                       |                       |
| ▼ Regra Programa x Ação Orç. |                             |             |                           |                       |                       |
| Origem de Recurso            |                             |             |                           |                       |                       |
|                              |                             |             |                           |                       |                       |
|                              |                             |             |                           |                       |                       |

A consulta dos **códigos das Regiões Administrativas** pode ser feita no sistema PPA-WEB, menu **Tabelas** – **Regionalizações**.

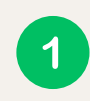

É possível fazer a busca por nome ou código na caixa de pesquisa.

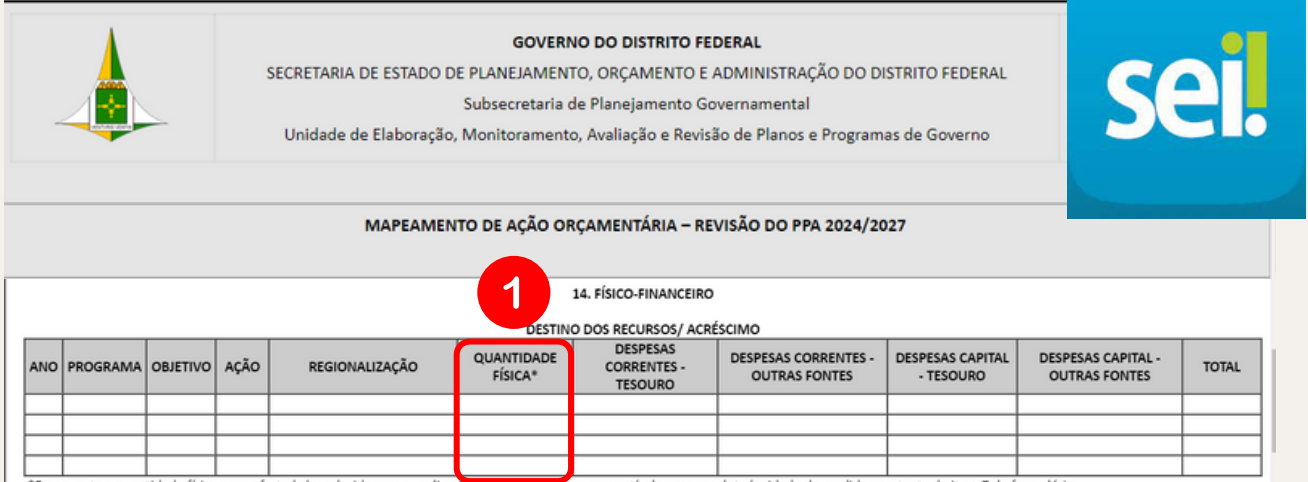

enta a quantidade física a ser ofertada/ produzida com a realização da ação e deve ser compatível com o produto/unidade de medida constante do Item 7 do formulário.

A coluna **Quantidade física** deve ser preenchida de acordo com o produto/unidade de medida da ação orçamentária, constante do campo 7 do formulário.

Exemplo: uma obra medida em **metros quadrados**, deverá ser informada a **metragem da obra** na coluna quantidade física, e não 1 unidade construída. Na sequência, deve ser inserido o **montante financeiro** por **tipo de gasto**.

O quantitativo financeiro do PPA é **apenas estimativo** e não necessariamente será equivalente ao acréscimo indicado na LOA ou na lei de créditos adicionais.

Poderão ser utilizados mais de uma ação orçamentária para compor o total respectivo ao acréscimo, por ano.

### 2.13 Como preencher o campo físico-financeiro - origem dos recursos/DECRÉSCIMO

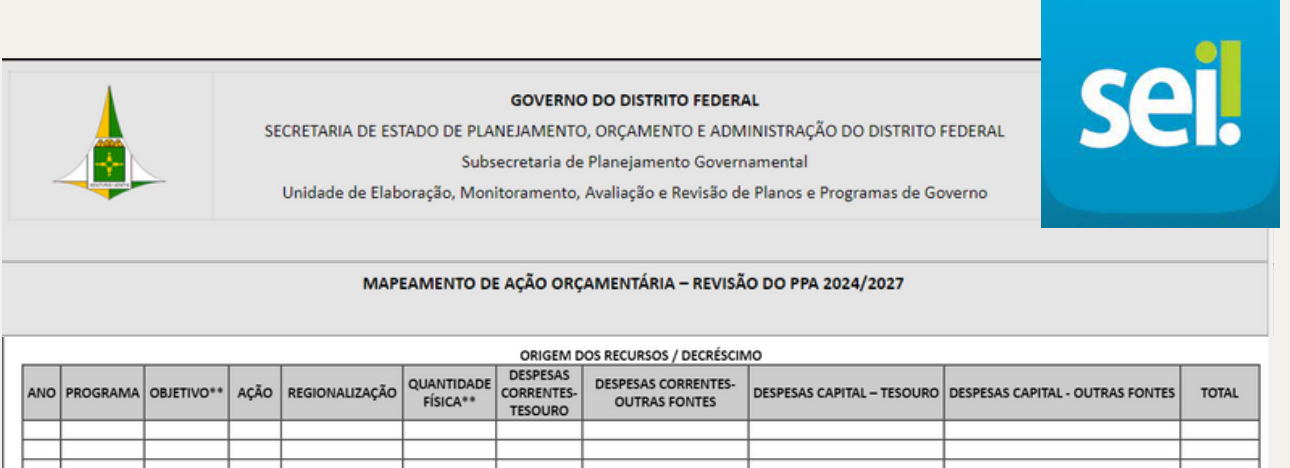

| *Ac re | olunas "Obieti | vo" e "Ouantic | ade físic: | " não são preenchio | las na tahela de | "Origem de Re | cursos/ Decréscimo" | - |  |
|--------|----------------|----------------|------------|---------------------|------------------|---------------|---------------------|---|--|

Para fins de preenchimento do campo 14 Físico-Financeiro, o(a) servidor(a) deve **indicar a ação do PPA que será origem dos recursos**.

Os valores serão consultados no sistema PPA WEB, menu quantitativo, teto ações orçamentárias.

|                                                                           | 3 4 9                                                                                                    |
|---------------------------------------------------------------------------|----------------------------------------------------------------------------------------------------|
|                                                                           |                                                                                                    |
| METODOLOGIA                                                               | Distribuição do Teto entre as Ações Orçamentárias                                                                                                    |
| PPA                                                                       |                                                                                                    |
| AÇÕES ORÇAMENTÁRIAS                                                       |                                                                                                    |
| ) TRAMITAÇÃO                                                              | Tele 45 UN 14101 SECRETADIA DE ESTADO DA ACDICILITUDA ABASTECIMENTO E DESENVOIVAMENTO DUDAL DO DISTDITO ESDEDAL                                                                                                    |
| ) INICIATIVAS ESTRATĖGICAS                                                | 2024 2025 2026 2026 2026 2026 2026 2026 2026                                                                                                    |
| USUÁRIOS                                                                  | DESPESAS DE CAPITAL 482.000.00 DESPESAS DE CAPITAL 5.039.092.17 DESPESAS DE CAPITAL 5.398.922.74 DESPESAS DE CAPITAL 5.009.440.7<br>Total: R\$ 100.903.085,00 Total: R\$ 106.174.023,32 Total: R\$ 112.957.282,98 Total: R\$ 118.811.802,4 |
| UNIDADES ORÇAME                                                           | P10 PPA 2024-2027                                                                                                    |
| TABELAS                                                                   | Teto por UO - detalhado                                                                                                    |
| RELATÓRIOS                                                                | Ações Orçamentárias que compõem o PPA Ações Orçamentárias que não compõem o PPA                                                                                                    |
| QUANTITATIVO                                                              | EXERCÍCIO: 2024                                                                                                    |
| Teto Geral     Teto por UO                                                | EXERTICIO: 2025                                                                                                    |
| Grupo Fonte     Tipo de Gasto                                             | EXERCÍCIO: 2026                                                                                                    |
| <ul> <li>Categoria Econômica</li> <li>Teto Ações Orçamentárias</li> </ul> | EXERCÍCIO: 2027                                                                                                    |
| Extração Excel                                                            |                                                                                                    |

| PPA WEB                                                                   |                                                        |                                    |                                                                 |                                                      |                                                      |                                                                            |  |  |
|---------------------------------------------------------------------------|--------------------------------------------------------|------------------------------------|-----------------------------------------------------------------|------------------------------------------------------|------------------------------------------------------|----------------------------------------------------------------------------|--|--|
| _                                                                         | Distribuição do T                                      | Teto entre :                       | as Acões Orcame                                                 | ntárias                                              |                                                      |                                                                            |  |  |
|                                                                           | Distribulção do                                        | ieto entre i                       | as Ações Orçamei                                                | nanas                                                |                                                      |                                                                            |  |  |
| PPA                                                                       |                                                        |                                    |                                                                 |                                                      |                                                      |                                                                            |  |  |
| AÇÕES ORÇAMENTÁRIAS                                                       |                                                        | PPA 2024-2027                      | * 14101 - SEC                                                   | RETARIA DE ESTADO DA A                               |                                                      |                                                                            |  |  |
| TRAMITAÇÃO                                                                | Teto da UO 14101 - SECRE                               | ETARIA DE ESTAD                    | O DA AGRICULTURA, ABASTEC                                       | IMENTO E DESENVOL                                    | /IMENTO RURAL DO                                     | DISTRITO FEDERAL                                                           |  |  |
| INICIATIVAS ESTRATÉGICAS                                                  | 2024<br>Soma por categoria econó<br>DESPESAS CORRENTES | mica: 50<br>100.421.085.00 DE      | 25<br>ma por categoria econômica:<br>SPESAS CORRENTES 101.134.4 | 2026<br>Soma por categoria<br>21.15 DESPESAS CORRENT | econômica:                                           | 2027<br>Soma por categoria económica:<br>DESPESAS CORRENTES 113.142.361.81 |  |  |
| USUÁRIOS                                                                  | DESPESAS DE CAPITAL<br>Total: R\$                      | 482.000.00 DE<br>100.903.085,00 To | SPESAS DE CAPITAL 5.039.6<br>tal: R\$ 106.174.02                | 02,17 DESPESAS DE CAPITA<br>3,32 Total: R\$          | 4L 5.398.922,74<br>112.957.282,98                    | DESPESAS DE CAPITAL 5.669.440.78<br>Total: R\$ 118.811.802,59              |  |  |
| UNIDADES ORÇAMENTÁRIAS                                                    | PPA: PPA 2024-2027                                     |                                    |                                                                 |                                                      |                                                      |                                                                            |  |  |
| TABELAS                                                                   | Teto por UO - detalhad                                 | o                                  |                                                                 |                                                      |                                                      | $  \odot$                                                                  |  |  |
| RELATÓRIOS                                                                | Ações                                                  | Orgamentarias que o                | ompõem o PPA                                                    | A                                                    | ções Orçamentárias qu                                | e não compõem o PPA                                                        |  |  |
| QUANTITATIVO                                                              | EXERCÍCIO: 2024                                        |                                    |                                                                 |                                                      |                                                      | ۵                                                                          |  |  |
| Teto Geral     Teto por UO     Grupo Fonte     Tipo de Gasto              | Ação Orçamentári<br>PROGRAMA:<br>8201                  | a: 1471 - MODEF<br>OBJETIVO:       | RNIZAÇÃO DE SISTEMA DE<br>REGIONALIZAÇÃO: 99 - DI<br>FEDERAL    | INFORMAÇÃO<br>STUTO PRODU<br>01-UNIO                 | Status: OC - Lei<br>TTO: 0270-SISTEMA MELHOR<br>DADE | ADO/ QUANTIDADE:                                                           |  |  |
| <ul> <li>Categoria Econômica</li> <li>Teto Acões Orcamentárias</li> </ul> | Ka                                                     |                                    |                                                                 |                                                      |                                                      |                                                                            |  |  |
| Extração Excel                                                            | 1 FONTES OFS                                           |                                    | 1                                                               | 2 OUTRAS FONTES                                      |                                                      |                                                                            |  |  |
|                                                                           | PESSOAL                                                | DEMAIS DESPESAS                    | DESPESAS DE CAPITAL                                             | PESSOAL                                              | DEMAIS DESPESAS                                      | DESPESAS DE CAPITAL                                                        |  |  |
| Extração para SIGGO                                                       |                                                        | CESPESAS CORRENTES                 | (DESPESAS DE CAPITAL)                                           | (DESPESAS CORRENTES)                                 | (DESPESAS CORRENTES)                                 | CONSISTENCE OF CARDING                                                     |  |  |
| Extração para SIGGO                                                       | (DESPESAS CORRENTES)                                   |                                    |                                                                 |                                                      |                                                      | the building of the construct                                              |  |  |
| Extração para SIGGO                                                       | 0,00                                                   | 250.000,00                         | 0,00                                                            | 0,00                                                 | 0,00                                                 | 0,00                                                                       |  |  |

#### **OBSERVAÇÃO**

Lembre-se de fazer a consulta para cada **Ano Base** que a ação orçamentária for contemplada.

Os valores podem ser diferentes ano a ano.

|       |                |                | SECRI      | ETARIA DE ESTA<br>idade de Elabor | DO DE PLAN<br>Subse<br>ração, Moni | GOVERNO<br>NEJAMENTO<br>ecretaria de<br>toramento, | D DO DISTRITO FEDE<br>D, ORÇAMENTO E AL<br>e Planejamento Gove<br>Avaliação e Revisão | ERAL<br>DMINISTRAÇÃO DO DISTR<br>ernamental<br>9 de Planos e Programas o | RITO FEDERAI<br>de Governo | Se                  |       |
|-------|----------------|----------------|------------|-----------------------------------|------------------------------------|----------------------------------------------------|---------------------------------------------------------------------------------------|--------------------------------------------------------------------------|----------------------------|---------------------|-------|
| _     |                | 1              |            | MAPEA                             |                                    | AÇÃO ORO                                           | CAMENTÁRIA – REVI                                                                     | ISÃO DO PPA 2020/2023<br>MO                                              |                            |                     |       |
| ANO   | PROGRAMA       | OBJETIVO**     | AÇÃO       | REGIONALIZAÇÃO                    | QUANTIDADE<br>FÍSICA**             | CORRENTES-<br>TESOURO                              | DESPESAS CORRENTES-<br>OUTRAS FONTES                                                  | DESPESAS CAPITAL – TESOURO                                               | DESPESAS CAPIT             | TAL - OUTRAS FONTES | TOTAL |
|       |                |                |            |                                   |                                    |                                                    |                                                                                       |                                                                          |                            |                     |       |
|       |                |                |            |                                   |                                    |                                                    |                                                                                       |                                                                          |                            |                     |       |
| *As o | olunas "Objeti | vo" e "Quantid | ade física | a″ não são preenchio              | das na tabela de                   | "Origem de Re                                      | cursos/ Decréscimo".                                                                  |                                                                          |                            |                     |       |

1

As colunas **Objetivo** e **Quantidade física** não precisam ser preenchidas na tabela de **Origem de recursos/decréscimo**.

A indicação do decréscimo, junto à SUPLAN, altera apenas o valor daquela ação orçamentária no PPA, não reduzindo qualquer montante que conste do Quadro de Detalhamento de Despesa (QDD) da unidade.

# **SICHA TÉCNICA**

Publicação elaborada pela SUBSECRETARIA DE PLANEJAMENTO GOVERNAMENTAL

SUBSECRETÁRIA Joseilda Mendes de Mello

EQUIPE TÉCNICA Adriane Freitas de Oliveira Cotias e Silva Álvaro Bragança Marques Ana Carolina da Silva Ramos Ana Cláudia César da Silva Freire Andrea Nunes I azzarini Donaldo César Rodrigues Elen de Oliveira Erinaldo da Silva Lêla Eudóxia Maria Machado da Silva Andrade Ioão Carvalho Leal Luiz Arthur Ost Alencar Luiz Carlos de Oliveira Luiza Almeida Londe Marcelo da Costa Domingos Marco Aurélio Teixeira Maria Auxiliadora Fernandes Maria Raquel de Almeida Zeferino Moelma de Carvalho Leite Sharlene Gonçalves de Araújo Valéria Aparecida Pais

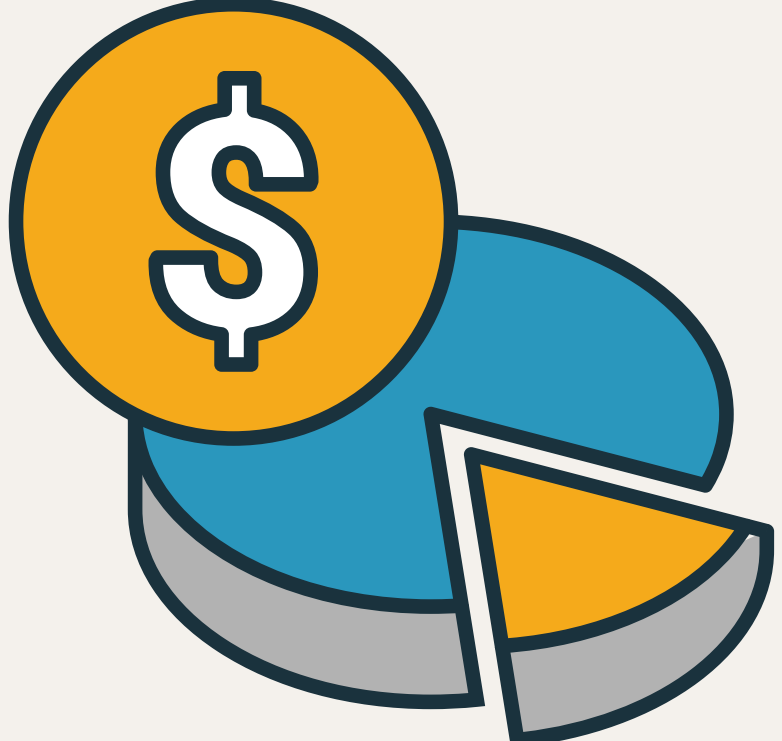